## **Custom splash screen in X-Plane 11**

## **Table Of Contents**

- 1 Find the default background
- <u>2 Insert your own background</u>

In this tutorial, we will explain how to replace the default splash screen of X-Plane 11 with a custom screenshot of your choice.

## 1 Find the default background

The default background is stored in the subdirectory X-Plane 11 \ Resources \ bitmaps \ Browse this and search for the file interface11. directory file image\_background\_screenshot\_for\_stack.png. Rename this to image\_background\_screenshot\_for\_stack.OLD. If the file extensions are not visible due to local settings, it is also sufficient to simply add \_old to the file name while renaming.

## 2 Insert your own background

Next, simply put your own image or screenshot to this subdirectory and rename it to image\_background\_screenshot\_for\_stack.png.

With the next start of X-Plane 11 you should see your own image.